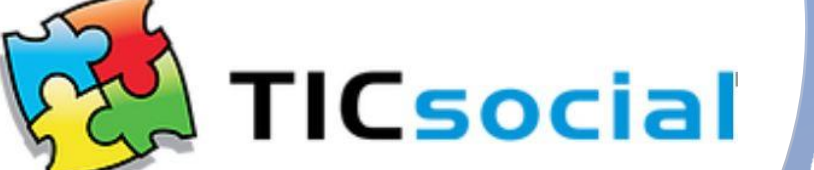

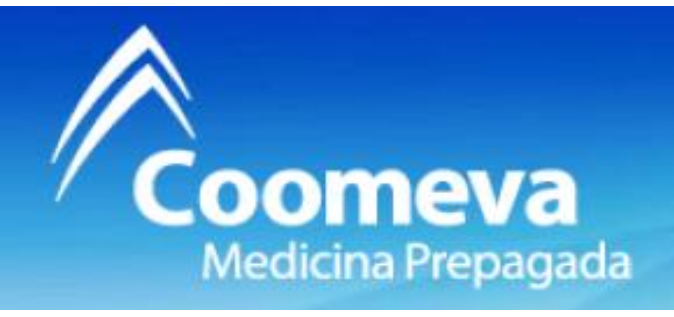

# Creacion de usuarios para cargue de resolucion 4505

Esta creacion la debe realizar cada prestador, recuerde que en esta plataforma, solo debe reportar pacientes atendidos por Coomeva Medicina Prepagada. Ingresar a la dirección <u>coomevamp.ticsocial.com.co</u> por el navegador de Google

#### Chrome.

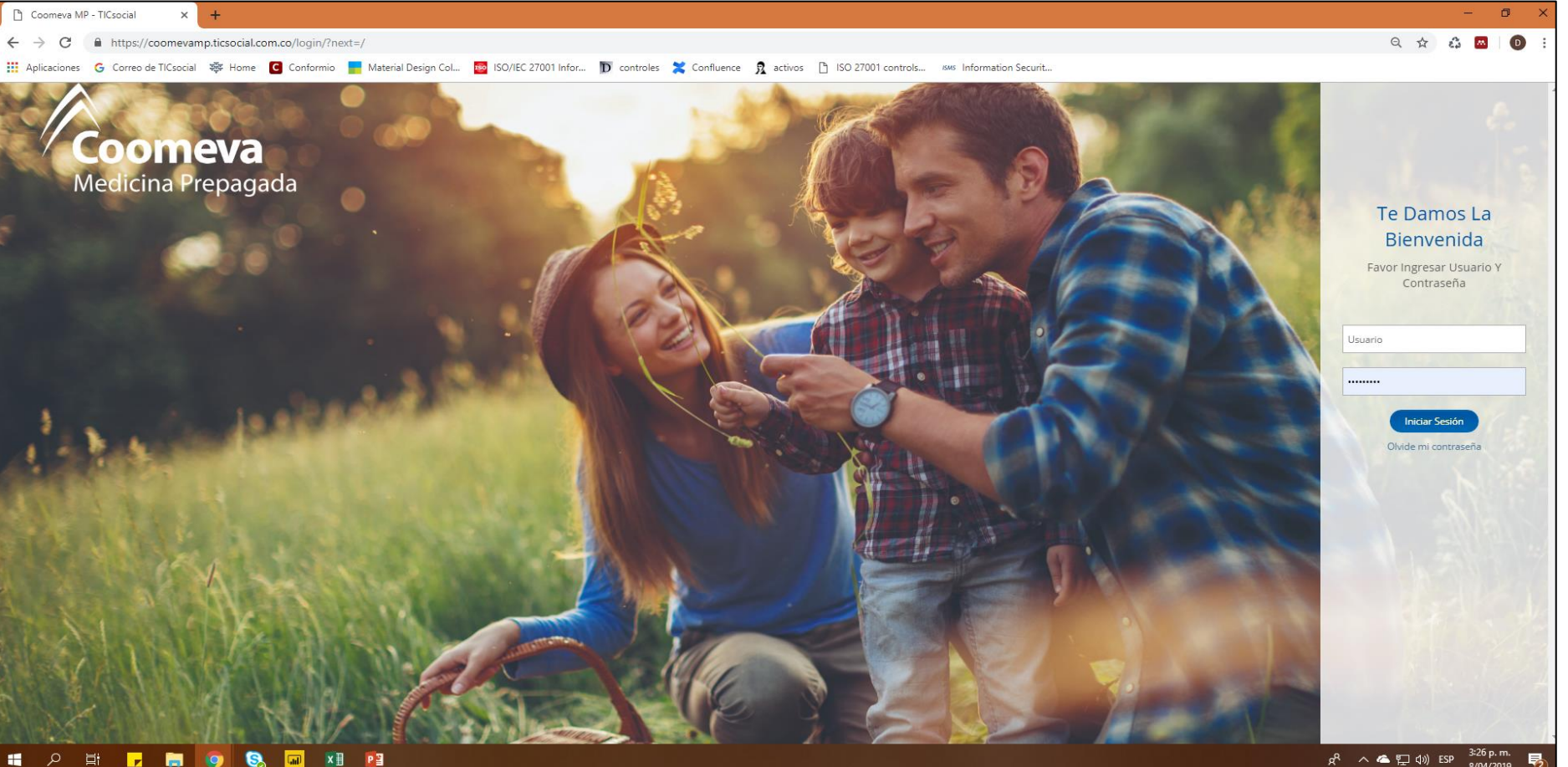

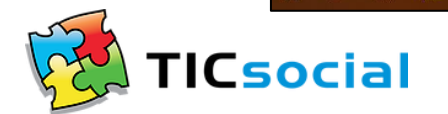

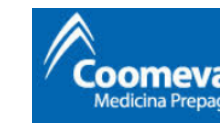

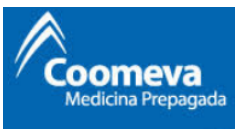

### En caso de no contar con las credenciales de ingreso dar clic en la parte inferior izquierda (registrate aquí)

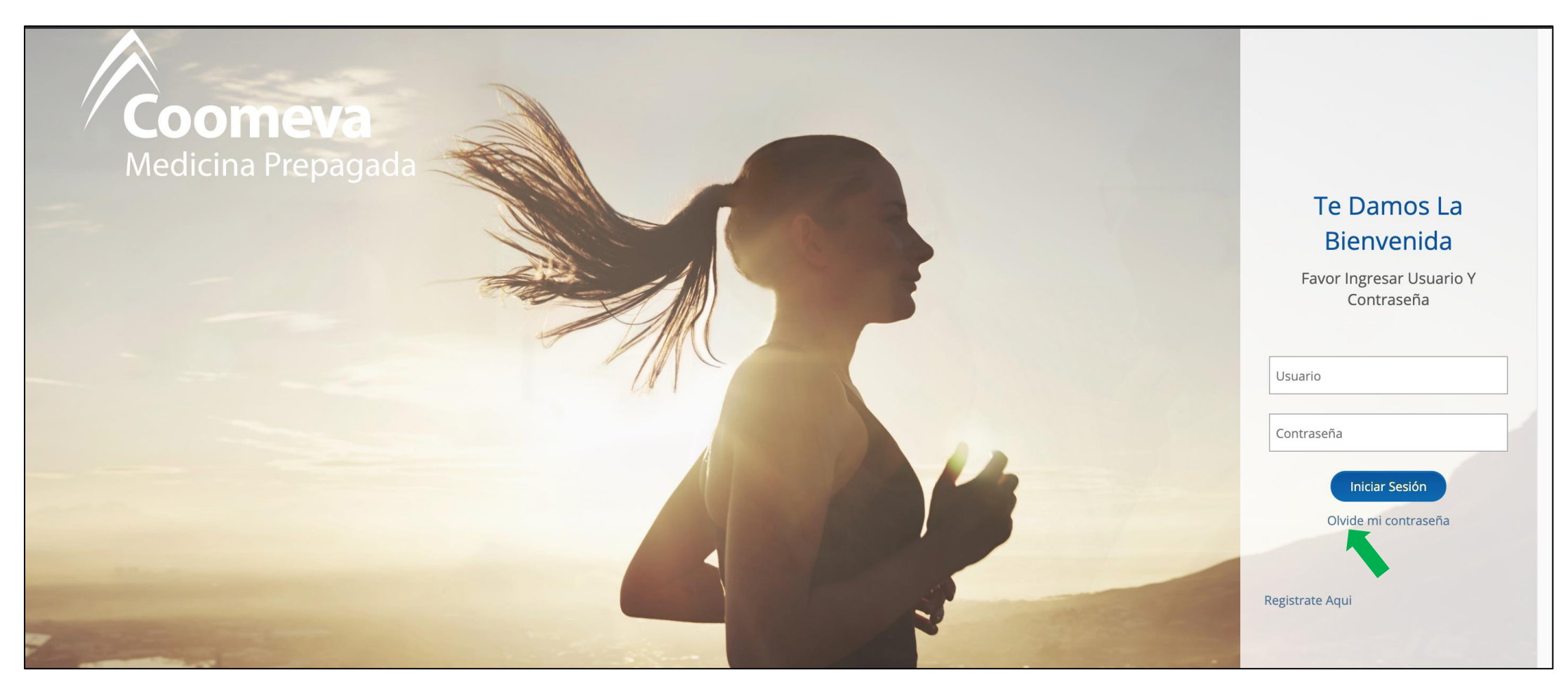

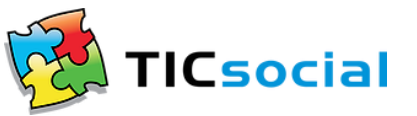

Se redireccionara a una pagina donde encontraran un video tutorial y la verificacion de usuario iniciar el registro

| e usuario               | o donde se debe a dar c | eo<br>lic para | Medicina Prepa |
|-------------------------|-------------------------|----------------|----------------|
|                         |                         |                |                |
| Formulario [            | De Registro             |                |                |
| Ver Tuto<br>Verificar U | suario                  |                |                |
| pilitación              |                         |                |                |
| ilitación *             | Celula De Ciudadanía *  |                |                |

| Por Favor Verifique El C | ódigo De | Habilitació |
|--------------------------|----------|-------------|
|--------------------------|----------|-------------|

Coomeva | Medicina Prepagada

social

| Nombre de Usuario - Favor colocar el número de habilitación * | Celula De Ciudadanía *            |
|---------------------------------------------------------------|-----------------------------------|
| lngrese Nombre de Usuario                                     |                                   |
| Nombre *                                                      | Apellidos *                       |
|                                                               |                                   |
| Teléfono*                                                     | Dirección de correo electrónico * |
|                                                               |                                   |
| Departamento *                                                | Ciudad *                          |
|                                                               | <b>v</b>                          |
| Directión *                                                   |                                   |
|                                                               |                                   |
|                                                               |                                   |
|                                                               |                                   |

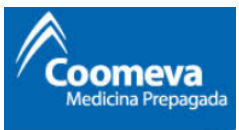

#### Digitar el codigo de habilitacion dado por el ente territorial (secretaria de salud)

|                                   | Verificación de Usuario |
|-----------------------------------|-------------------------|
| Digite código de<br>habilitación: | Buscar                  |
|                                   | Cerrar                  |

### El código de habilitacion es numerico debe contener 12 digitos dar clic en buscar

| Digita código do | Verificación de Usuario |        |
|------------------|-------------------------|--------|
| habilitación:    | 11001000000             |        |
|                  |                         | Cerrar |

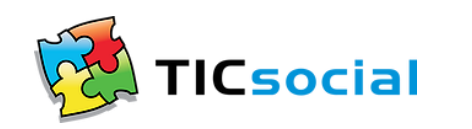

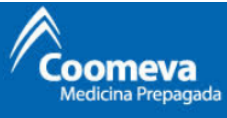

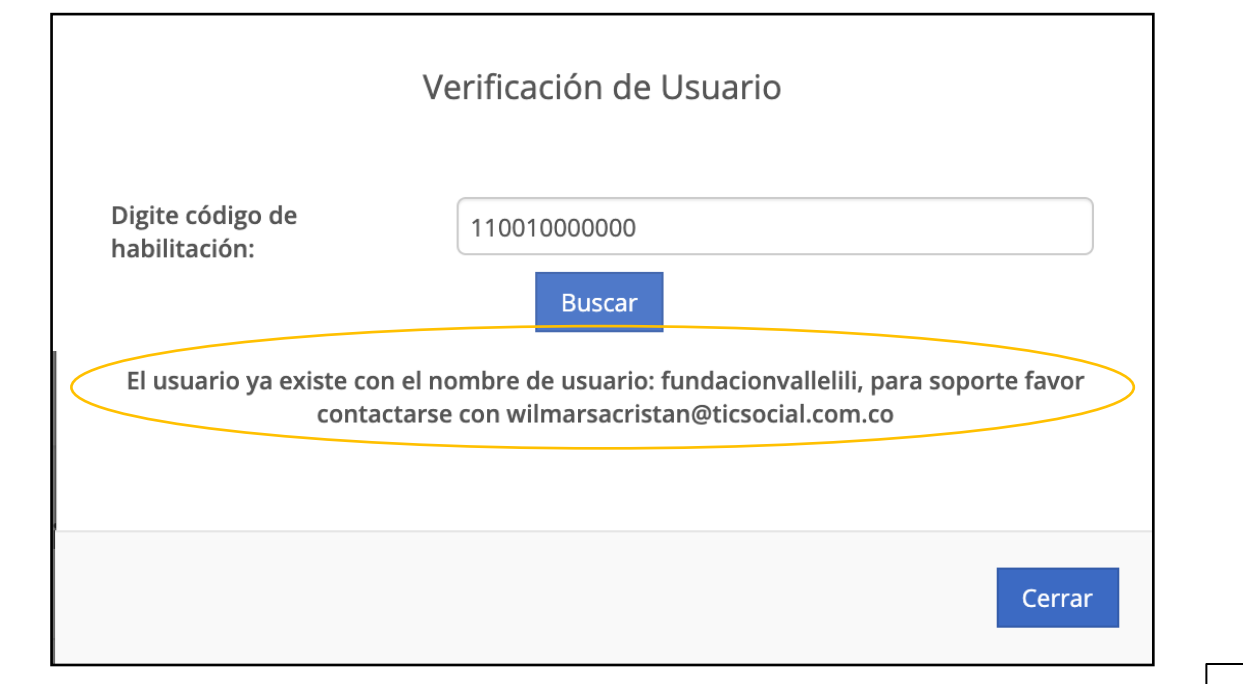

En caso de no estar registrado el aplicativo le informa que no existe ese usuario y pregunta ¿desea crearlo?, para este caso dar clic en si Cuando el código de Habilitación del usuario a crear ya existe, el sistema redirige a Soporte para recuperar credenciales de acceso

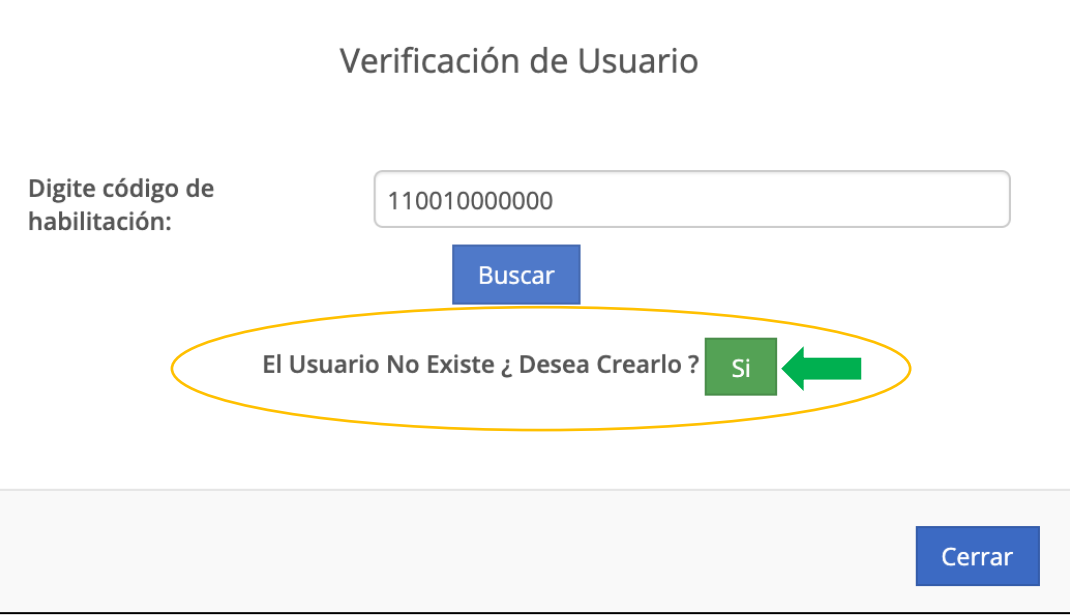

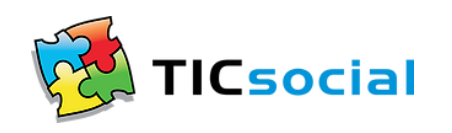

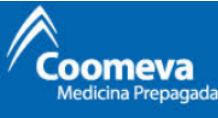

# Una vez verificado el código, se habilitarán los campos para ingresar los datos y continuar con el proceso de creación de usuario.

|                                                               | Por Favor Verifique El Código De  |
|---------------------------------------------------------------|-----------------------------------|
| Perfil De La Usuario Perfil De La Compañia                    |                                   |
| Nombre de Usuario - Favor colocar el número de habilitación * | Celula De Ciudadanía *            |
| <b>a</b> 11001000000                                          |                                   |
| Nombre *                                                      | Apellidos *                       |
| Teléfono*                                                     | Dirección de correo electrónico * |
| Departamento *                                                | Ciudad *                          |
| Dirección *                                                   |                                   |
| Ingrese Dirección Aqui                                        |                                   |
|                                                               | Siguiente >>                      |

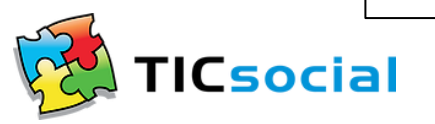

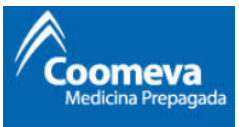

En el perfil del usuario se diligencia los datos de la persona que va a realizar el reporte o va hacer uso de la plataforma, todos los campos deben estar diligenciados, el correo asociado sera al que le lleguen las notificaciones. Dar clic en siguiente

|                                                               |                                   | Por Favor Verif |
|---------------------------------------------------------------|-----------------------------------|-----------------|
| Perfil De La Usuario Perfil De La Compañia                    |                                   |                 |
| Nombre de Usuario - Favor colocar el número de habilitación * | Celula De Ciudadanía *            |                 |
| <b>a</b> 11001000000                                          | 1234567890                        |                 |
| Nombre *                                                      | Apellidos *                       |                 |
| Prueba                                                        | Prueba                            |                 |
| Teléfono*                                                     | Dirección de correo electrónico * |                 |
| 2002020                                                       | pruebaprueba@gmail.com            |                 |
| Departamento *                                                | Ciudad *                          |                 |
| Santa Fe de Bogotá                                            | ▼ BOGOTA D.C.                     | <b>v</b>        |
| Dirección *                                                   |                                   |                 |
| Calle 26 13 a 97                                              |                                   |                 |
|                                                               |                                   |                 |
|                                                               |                                   |                 |
|                                                               |                                   | Siguiente >>    |

En el perfil de la compañia se diligencia los datos del prestador en este formulario solo debe diligenciar los campos que tienen asterisco (\*) El regimen va a ser especial por pertenecer a prepagada, por ultimo completamos la verificacion de seguridad y damos clic en guardar

| Nombre Compañia *          |                                       | Tamaño De La Empresa                  |
|----------------------------|---------------------------------------|---------------------------------------|
| Prueba Prueba Prueba       |                                       |                                       |
| Nombre Representante Legal | Numero ID Representante Legal (NIT) * | Tipo Numero ID Representante Legal    |
|                            | 9999999999                            | · · · · · · · · · · · · · · · · · · · |
|                            |                                       |                                       |
| Regimen *                  | Cod habilitación *                    | Número Teléfono *                     |
| ESPECIAL                   | 110010000001                          | 2002020                               |
|                            |                                       |                                       |
| Departamento *             | Ciudad *                              |                                       |
| Santa Fe de Bogotá         | ▼ BOGOTA D.C.                         |                                       |
|                            |                                       |                                       |
| Dirección *                |                                       |                                       |
| Calle 26 13 a 97           |                                       |                                       |
|                            |                                       |                                       |
|                            |                                       |                                       |

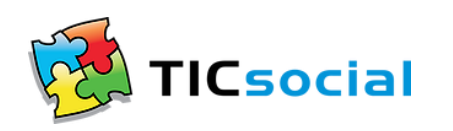

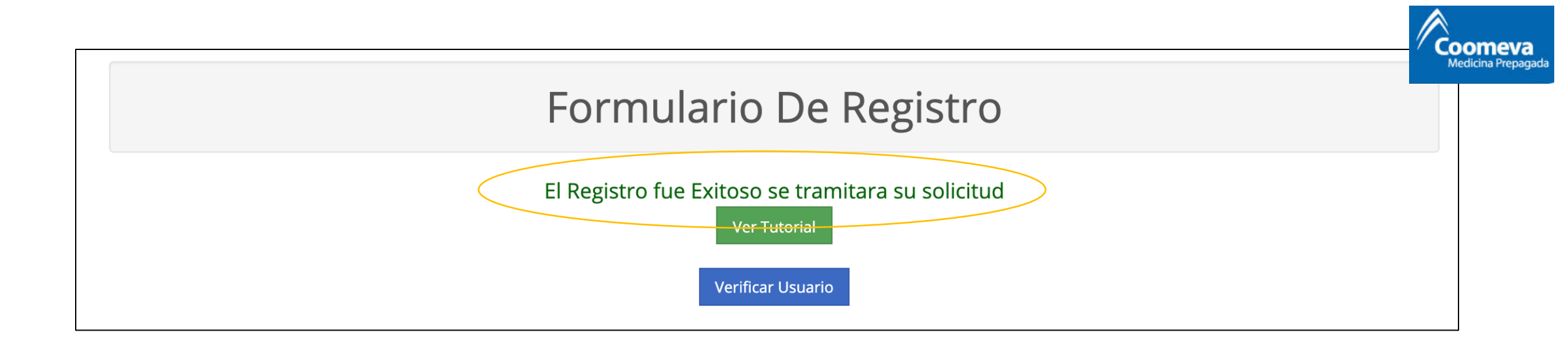

Una vez terminado todo el proceso el aplicativo indica que el registro fue exitoso y se encuentra en tramite.

Para la aprobacion del usuario, COOMEVA MEDICINA PREPAGADA dispone de 48 horas con el fin de revisar los datos brindados por el prestador.

Cuando este aprobado se notifica al prestador a travez de un correo electronico que tendra su usuario y contraseña de ingreso.

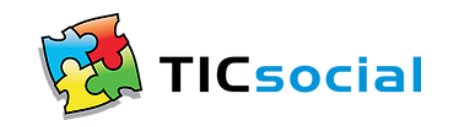

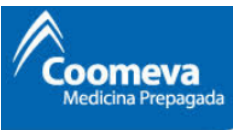

 En caso de Olvidar la contraseña, puede dirigirse a Olvide mi Contraseña, donde se solicita ingresar el correo electrónico para continuar con el proceso de recuperación de la contraseña

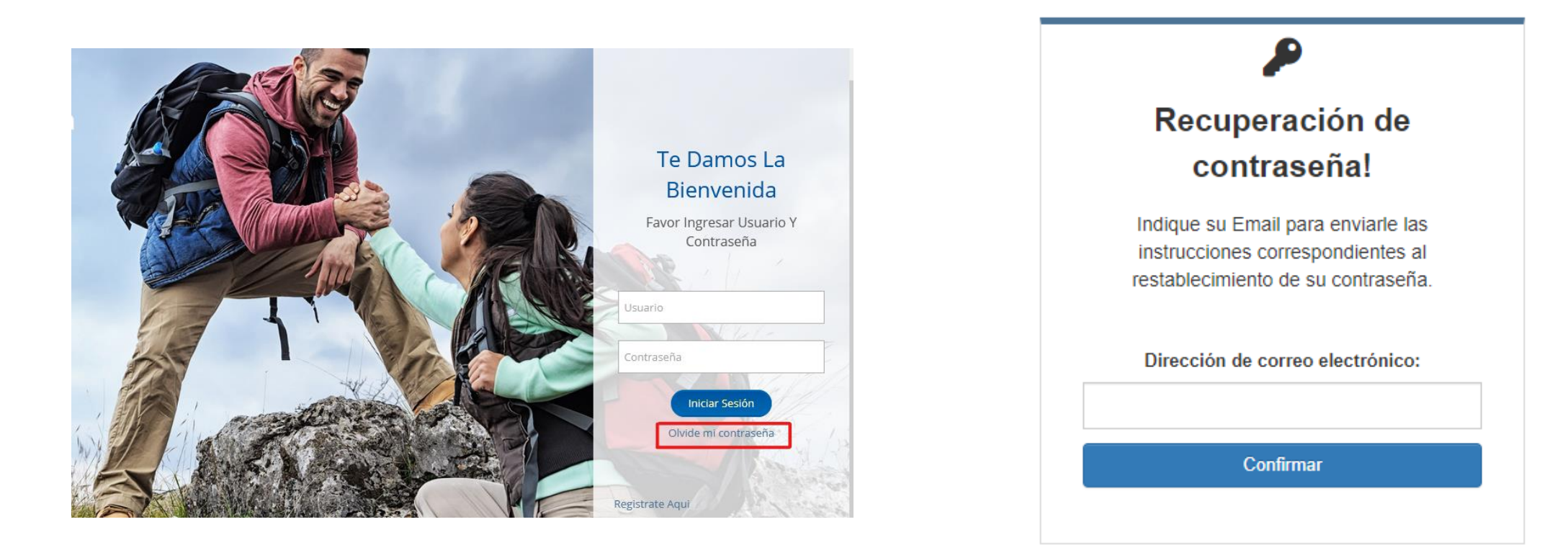

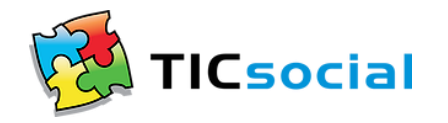